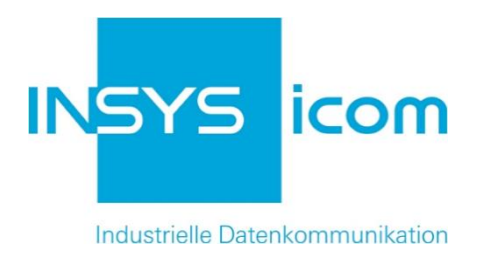

# **VPN mit INSYS-Routern**

OpenVPN-Client mit zertifikatsbasierter Authentifizierung unter Windows konfigurieren

**Sonfigurations-Handbuch** 

Copyright © 2024 INSYS icom GmbH

Jede Vervielfältigung dieser Publikation ist verboten. Alle Rechte an dieser Publikation und an den Geräten liegen bei INSYS icom GmbH, Regensburg.

Warenzeichen und Firmenzeichen

Die Verwendung eines hier nicht aufgeführten Waren- oder Firmenzeichens ist kein Hinweis auf die freie Verwendbarkeit desselben.

MNP ist ein eingetragenes Warenzeichen von Microcom, Inc.

IBM PC, AT, XT sind Warenzeichen von International Business Machine Corporation.

Windows<sup>™</sup> ist ein Warenzeichen von Microsoft Corporation.

Linux ist ein eingetragenes Warenzeichen von Linus Torvalds.

INSYS® ist ein eingetragenes Warenzeichen der INSYS icom GmbH.

Die Prinzipien dieser Publikation können auf ähnliche Kombinationen übertragbar sein. In diesem Fall übernimmt INSYS icom GmbH weder Gewährleistung noch Support. Weiterhin kann nicht ausgeschlossen werden, dass andere als die beabsichtigten und hier beschriebenen Wirkungen oder Ergebnisse erzielt werden, wenn andere, ähnliche Komponenten kombiniert und verwendet werden. INSYS icom GmbH haftet nicht für etwaige, auftretende Schäden.

Herausgeber INSYS icom GmbH Hermann-Köhl-Str. 22 93049 Regensburg

| Telefon | +49 941 58692 0          |
|---------|--------------------------|
| Telefax | +49 941 58692 45         |
| E-Mail  | info@insys-icom.de       |
| URL     | http://www.insys-icom.de |

| Druck       | 17. Jan. 2024 |
|-------------|---------------|
| Artikel-Nr. | -             |
| Version     | 1.5           |
| Sprache     | DE            |

# 1 Einführung

### Allgemein

Die vorliegende Publikation bezieht sich auf eine Kombination von ausgewählten Hard- und Software-Komponenten der INSYS icom GmbH sowie anderer Herstel-Ier. Alle Komponenten wurden mit dem Ziel kombiniert, bestimmte Ergebnisse und Wirkungen für bestimmte Anwendungen im Bereich der professionellen Datenübertragung zu realisieren.

Die genauen Bezeichnungen aller verwendeten Komponenten, auf die sich diese Publikation bezieht, sind in den Tabellen *Hardware, Zubehör* und *Software* am Ende dieser Publikation definiert.

Die in dieser Publikation verwendeten Symbole und Formatierungen sind im gleichnamigen Abschnitt im Gerätehandbuch näher erklärt.

Manche Konfigurationen oder Vorbereitungen, die in dieser Publikation vorausgesetzt werden, sind in anderen Publikationen beschrieben. Ziehen Sie daher auch immer die zugehörigen Geräte-Handbücher zu Rate. INSYS-Geräte mit Web-Interface zeigen Ihnen hilfreiche Informationen zu den Konfigurationsmöglichkeiten an, wenn Sie in der Kopfleiste auf "Hilfetexte anzeigen" klicken.

#### Ziel dieser Publikation

In einem OpenVPN-Netzwerk kann auch ein Windows-PC als OpenVPN-Client fungieren. Informationen zu OpenVPN finden Sie unter <u>http://www.openvpn.eu</u>.

In dieser Publikation erfahren Sie, wie Sie einen Windows-PC als OpenVPN-Client mit zertifikatsbasierter Authentifizierung für ein OpenVPN-Netzwerk mit einem IN-SYS-Router als OpenVPN-Server einrichten.

Die vorliegende Publikation beschreibt die Vorgehensweise unter Windows 7. Gehen Sie bei einer Installation unter Windows Vista oder Windows XP analog vor.

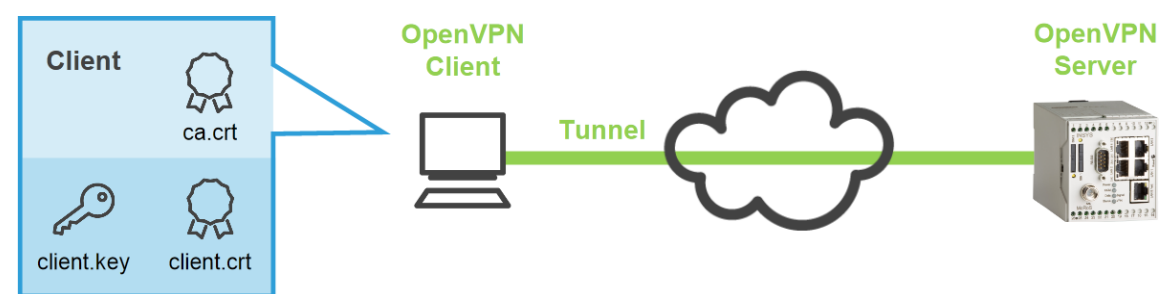

Abbildung 1: Windows-PC als OpenVPN-Client mit zertifikatsbasierter Authentifizierung

### 2 Konfiguration

#### Vorbereitungen

Bevor Sie mit der Konfiguration beginnen, bereiten Sie bitte folgende Punkte vor:

- OpenVPN-Paket herunterladen
- OpenVPN-Paket auf Windows-PC installieren
- Zertifikatsstruktur erzeugen
- INSYS-Router als OpenVPN-Server konfigurieren und Konfigurationsdatei anzeigen
- OpenVPN-Paket herunterladen
   So laden Sie das OpenVPN-Paket von unserer Homepage herunter.
- → PC mit ca. 1,5 MB freien Speicherplatz
- → Webbrowser
- → Internetverbindung
- 1. Öffnen Sie zum Download der Treiber http://www.insys-icom.de/treiber/.
- 2. Klicken Sie im Abschnitt "Router" auf den Link für Ihre Windows-Version:
  - () Ihre Windows-Version (32 oder 64 Bit) finden Sie in der Systemsteuerung auf der Seite System im Abschnitt System unter Systemtyp.

| reiber                                          | Datei                           |
|-------------------------------------------------|---------------------------------|
| )penVPN-Installationsdatei - Windows 32 Bit     | DeenVPN 2.3.3 mit GUI (1,7 MB)  |
| penVPN-Installationsdatei - Windows 64 Bit      | DenVPN 2.3.3 mit GUI (1,7 MB)   |
| ) Falls Ihnen eine aktuellere Version ang       | geboten wird, wählen Sie diese. |
| ffnen von openvpn-install-2.3.3-I001-x86_64.exe |                                 |
| Sie möchten folgende Datei öffnen:              |                                 |
| openvpn-install-2.3.3-I001-x86_64.exe           |                                 |
| Vom Typ: Binary File (1,7 MB)                   |                                 |
| Von: http://www.insys-icom.de                   |                                 |
| Möchten Sie diese Datei speichern?              |                                 |
| Datei speichern                                 | Abbrechen                       |

- 3. Speichern Sie die Datei auf Ihrem PC.
  - ✓ Damit haben Sie das OpenVPN-Paket herunter geladen.

#### OpenVPN-Paket auf Windows-PC installieren

So installieren Sie die OpenVPN-GUI und die Programme zum Erstellen der Zertifikate und Schlüssel erfolgreich auf Ihrem PC.

- → Sie haben das OpenVPN-Paket (Version 2.3.3 oder höher) von der INSYS Homepage <u>www.insys-icom.de/treiber</u> heruntergeladen.
- 1. Führen Sie die heruntergeladene Installationsdatei aus
  - Falls eine Sicherheitsabfrage von Windows eingeblendet wird, bestätigen Sie diese.
- 2. Starten Sie den Setup Wizard und akzeptieren Sie die Lizenzhinweise.
  - Das Fenster zur Auswahl der zu installierenden Komponenten wird angezeigt.

| OpenVPN 2.3.3-I001 Setup                                            |                                                                                                    | ×     |
|---------------------------------------------------------------------|----------------------------------------------------------------------------------------------------|-------|
|                                                                     | oose Components<br>noose which features of OpenVPN 2.3.3-I001 you want i<br>stall.                                                                                     | to    |
| Select the components to install service if it is running. All DLLs | /upgrade. Stop any OpenVPN processes or the OpenVP<br>are installed locally.                                                                                           | N     |
| Select components to install:                                       | TAP Virtual Ethernet Adapter     OpenVPN GUI     OpenVPN File Associations     OpenSL Utilities     OpenVPN RSA Certificate Management Scripts     Add OpenVPN to PATH | •<br> |
| Space required: 4.7MB                                               | Position your mouse over a component to see its description,                                                                                                    |       |
| Nullsoft Install System v2.46-101 -                                 | < Back Next > Ca                                                                                                    | ncel  |

- 3. Markieren Sie die "OpenVPN RSA Certificate Management Scripts", wählen Sie Next > und setzen Sie den Setup Wizard fort.
  - Falls eine Warnung aus dem Windows-Log-Test eingeblendet wird, bestätigen Sie diese.
- 4. Klicken Sie nach dem Beenden der Installation zum Bestätigen Finish
  - ✓ Die OpenVPN-GUI, die SSL-Software und die Programme zum Erstellen der Zertifikate und Schlüssel befinden sich jetzt in den vorgegebenen Verzeichnissen (Standard: C:\Program Files\OpenVPN\).

| 🐌 OpenVPN                                                              | Name                                                                                    | Änderungsdatum                                                               | Тур                                                           | Größe           |
|------------------------------------------------------------------------|-----------------------------------------------------------------------------------------|------------------------------------------------------------------------------|---------------------------------------------------------------|-----------------|
| <ul> <li>bin</li> <li>config</li> <li>doc</li> <li>easy-rsa</li> </ul> | bin config doc eacerran                                                                 | 04.06.2014 09:56<br>04.06.2014 09:56<br>04.06.2014 09:56<br>04.06.2014 09:56 | Dateiordner<br>Dateiordner<br>Dateiordner                     |                 |
| 퉬 log<br>퉲 sample-config                                               | <ul> <li>Log</li> <li>sample-config</li> <li>icon.ico</li> <li>Uninstall.exe</li> </ul> | 04.06.2014 09:56<br>04.06.2014 09:56<br>25.06.2012 10:46<br>04.06.2014 09:56 | Dateiordner<br>Dateiordner<br>IrfanView ICO File<br>Anwendung | 22 KB<br>120 KB |

 Damit haben Sie das OpenVPN-Paket erfolgreich auf Ihrem PC installiert und die Vorbereitungen abgeschlossen.

#### Zertifikatsstruktur erzeugen

So erzeugen Sie eine Zertifikatsstruktur für Ihre Anwendung.

- 1. Erzeugen Sie eine Zertifikatsstruktur für Ihre Anwendung.
  - Eine detaillierte Beschreibung dieses Vorgangs finden Sie in unseren Configuration Guides "X509.V3-Zertifikate für VPNs mit easy-rsa erzeugen" bzw. "X509.V3-Zertifikate für VPNs mit XCA erzeugen".
  - Damit haben Sie eine Zertifikatsstruktur bestehend aus Zertifikaten und Schlüsseln für CA, Server und Clients erzeugt.
- Kopieren Sie Client-Schlüssel und -Zertifikat und CA-Zertifikat in das Arbeitsverzeichnis des OpenVPN-Pakets (Standard: C:\Program Files\OpenVPN\config).

| Name 🔶        |
|---------------|
| 🚟 ca.crt      |
| 🚟 client.crt  |
| 🔊 client.key  |
| 🧥 MoRoS.ovpn  |
| → EREADME.txt |
|               |

- Falls Sie eine PKCS#12-Datei erhalten haben, die Zertifikate <u>und</u> Schlüssel enthält (z.B. "Client\_1.p12"), enthält diese bereits sämtliche Dateien. Kopieren Sie in dem Fall nur diese Datei in obiges Verzeichnis.
- Damit verfügt der OpenVPN-Client über die erforderlichen Schlüssel und Zertifikate.

#### INSYS-Router als OpenVPN-Server konfigurieren und Konfigurationsdatei anzeigen

So erzeugen Sie mit einem INSYS-Router, der als OpenVPN-Server konfiguriert ist, eine Konfigurationsdatei für einen OpenVPN-Client. Dies ist die einfachste Art eine Konfigurationsdatei zu erstellen. Selbstverständlich kann diese auch manuell erstellt werden.

- → Sie haben eine Zertifikatsstruktur für Ihre Anwendung erzeugt.
- 1. Konfigurieren Sie einen INSYS-Router, der als OpenVPN-Server fungieren soll, entsprechend Ihrer Anwendung.
  - (i) Eine detaillierte Beschreibung dazu finden Sie im Konfigurations-Handbuch "OpenVPN-Server mit zertifikatsbasierter Authentifizierung konfigurieren".
  - ✓ Nach Abschluss dieser Vorgänge kann der INSYS-Router eine geeignete Konfigurationsdatei für einen OpenVPN-Client erzeugen.
- 2. Klicken Sie nun auf den Link "Beispielkonfiguration für die Gegenstelle erstellen", um diese Konfigurationsdatei anzuzeigen.

#Dies ist eine Beispielkonfiguration für einen Open∨PN-Client. #Text markieren und in die eigene Konfigurationsdatei kopieren (endet mit .ovpn).

#redirect-gateway # Setze VPN-Tunnel als Standardroute

#Routen nach Verzögerung setzen

#route-method exe # Stabile Windowsrouten

#route-delay 2

| #Noch anzunasse                                      | nde Parameter                                                                                                    |
|------------------------------------------------------|----------------------------------------------------------------------------------------------------|
| client                                               | #Client (tls-auth und pull)                                                                                                    |
| remote<br>192.168.254.1                              | #IP-Adresse oder Domainname der Gegenstelle                                                                                                    |
| ca ca.crt<br>key private.key<br>cert certificate.crt | #Datei mit dem Zertifikat der Certification Authority (CA)<br>#Privater (und geheimer) Schlüssel in ∨erbindung mit einem Zertifikat<br>#Datei mit dem Zertifikat |
| #Fixe Parameter                                      |                                                                                                    |
| proto udp                                            | #Protokoll, das für den Tunnel benutzt wird                                                                                                    |
| rport 1194                                           | #Auf der Gegenstelle über diesen Port tunneln                                                                                                    |
| lport 1194                                           | #Lokal über diesen Port tunneln                                                                                                    |
| comp-lzo                                             | # LZO Kompression aktivieren                                                                                                    |
| cipher BF-CBC                                        | #Benutzter Verschlüsselungsalgorithmus                                                                                                    |
| tun-mtu 1500                                         | #Maximale Größe der Datenpakete                                                                                                    |
| reneg-sec 3600                                       | #Intervall bis zur Schlüsselerneuerung (in Sekunden)                                                                                                    |
| ping 30                                              | #Verbindungsprüfung nach Ablauf dieser Anzahl an Sekunden ohne Datenverkehr                                                                                      |
| ping-restart 60                                      | #Verbindung erneut aufbauen, wenn nach Ablauf dieser Anzahl an Sekunden kein<br>Ping von der Gegenstelle empfangen wurde                                         |
| verb 3                                               | #Ausführlichkeit der Logmeldungen                                                                                                    |
| dev tun                                              | # OpenVPN Netzwerkgerät                                                                                                    |
| float                                                | #Akzeptiere Pakete von allen Rechnern (float)                                                                                                    |
| #Alle Daten durch                                    | den VPN-Tunnel routen (zum Aktivieren # entfernen)                                                                                                    |

- 3. Kopieren Sie den kompletten Text dieser Konfigurationsdatei in die Zwischenablage, um sie im nächsten Schritt in einen Texteditor einfügen zu können.
  - ✓ Damit haben Sie eine Konfigurationsdatei f
    ür den OpenVPN-Client erstellt, die nun noch f
    ür Ihre Anwendung angepasst werden muss.

#### Konfiguration

Passen Sie nun die Beispielkonfiguration für Ihre Anwendung an. Dazu sind die folgenden Schritte erforderlich:

#### ■ Konfigurationsdatei aus Beispielkonfiguration erzeugen

So erzeugen Sie aus der Beispielkonfiguration des INSYS-Routers eine Konfigurationsdatei für den OpenVPN-Client.

- → Das OpenVPN-Paket ist auf dem Computer, der als Client fungieren soll, installiert.
- → Sie haben mit einem INSYS-Router, der als OpenVPN-Server konfiguriert ist, die Beispielkonfiguration f
  ür die Gegenstelle aufgerufen und in die Zwischenablage kopiert.
- → Sie müssen die über das Internet erreichbare IP-Adresse oder den Domain-Namen des INSYS-Routers wissen.
  - Diese IP-Adresse hängt von der Architektur des INSYS-Router-Netzwerks ab. Befindet sich beispielsweise der INSYS-Router wie in der folgenden Abbildung hinter einem DSL-Router, muss dessen WAN-IP-Adresse verwendet werden. Im DSL-Router muss eine entsprechende Port-Weiterleitung des Tunnels an den INSYS-Routereingerichtet sein.

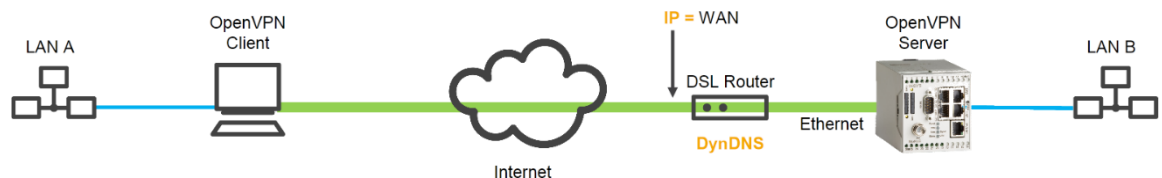

 Befindet sich der INSYS-Router wie in der folgenden Abbildung direkt an einem DSL-Modem ohne dazwischen liegenden Router, muss die IP-Adresse des INSYS-Routers verwendet werden.

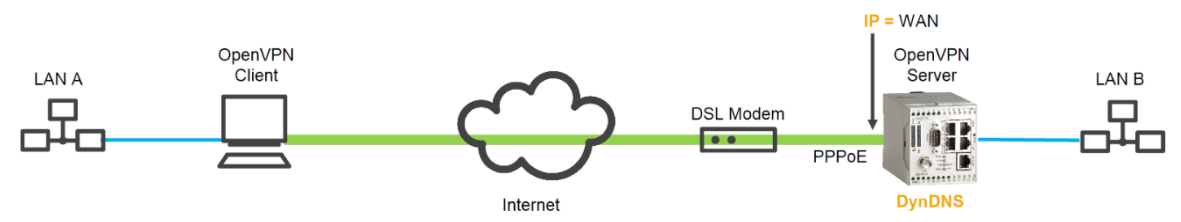

- (i) Hat der INSYS-Router keine feste IP-Adresse, kann auch ein DynDNS-Domain-Name eingegeben werden, der dann vom Client aufgelöst wird. Dazu muss dann im DSL-Router (erstes Beispiel) bzw. im INSYS-Router (zweites Beispiel) DynDNS aktiviert werden. Hinweise dazu finden Sie in der Dokumentation des INSYS-Routers. Im Client muss dazu auch ein DNS-Server eingetragen sein.
- 1. Wechseln Sie in das Arbeitsverzeichnis des OpenVPN-Pakets (Standard: C:\Program Files\OpenVPN\config).
- 2. Erstellen Sie dort eine neue Textdatei und geben Sie ihr einen Dateinamen mit der Endung ".ovpn" (z.B. "client.ovpn").

- Prüfen Sie, ob Ihr Texteditor der Datei nicht die Endung ".txt" angehängt hat. Je nach Windows-Konfiguration kann es auch sein, dass die Anzeige dieser Endung unterdrückt wird, obwohl sie vorhanden ist.
- () Es können auch mehrere verschiedene Konfigurationsdateien im Arbeitsverzeichnis vorhanden sein.
- 3. Öffnen Sie diese Datei mit einem Texteditor.
- 4. Kopieren Sie die vorher erzeugte Beispielkonfiguration in diese Datei.

|     | lient.ovpn                                                      |                                                                                    |  |  |
|-----|-----------------------------------------------------------------|------------------------------------------------------------------------------------|--|--|
| :   | # Dies ist eine Beispielkonfiguration für einen OpenVPN-Client. |                                                                                    |  |  |
| 2   | # Text markieren und im                                         | # Text markieren und in die eigene Konfigurationsdatei kopieren (endet mit .ovpn). |  |  |
| 3   | 3                                                               |                                                                                    |  |  |
| 4   | # # Noch anzupassende Pa                                        | rameter                                                                            |  |  |
| 5   | 5 client                                                        | #Client (tls-auth und pull)                                                        |  |  |
| (   | remote 192.168.254.1                                            | # IP-Adresse oder Domainname der Gegenstelle                                       |  |  |
|     | 7 ca ca.crt                                                     | # Datei mit dem Zertifikat der Certification Authority (CA)                        |  |  |
| 8   | key client.key                                                  | # Privater (und geheimer) Schlüssel in Verbindung mit einem Zertifikat             |  |  |
| 9   | ert client.crt                                                  | # Datei mit dem Zertifikat                                                         |  |  |
| 10  | ) # Fixe Parameter                                              |                                                                                    |  |  |
| 1:  | proto udp                                                       | # Protokoll, das für den Tunnel benutzt wird                                       |  |  |
| 12  | rport 1194                                                      | # Auf der Gegenstelle über diesen Port tunneln                                     |  |  |
| 13  | lport 1194                                                      | # Lokal über diesen Port tunneln                                                   |  |  |
| 14  | comp-lzo                                                        | # LZO Kompression aktivieren                                                       |  |  |
| 15  | cipher BF-CBC                                                   | # Benutzter Verschlüsselungsalgorithmus                                            |  |  |
| 16  | 5 tun-mtu 1500                                                  | # Maximale Größe der Datenpakete                                                   |  |  |
| 17  | 7 reneg-sec 3600                                                | # Intervall bis zur Schlüsselerneuerung (in Sekunden)                              |  |  |
| 18  | 3 ping 30                                                       | # Verbindungsprüfung nach Ablauf dieser Anzahl an Sekunden ohne Datenverkehr       |  |  |
| 19  | 9 ping-restart 60                                               | # Verbindung erneut aufbauen, wenn nach Ablauf dieser Anzahl an Sekunden           |  |  |
| 20  | )                                                               | kein Ping von der Gegenstelle empfangen wurde                                      |  |  |
| 2:  | verb 3                                                          | # Ausführlichkeit der Logmeldungen                                                 |  |  |
| 22  | dev tun                                                         | # OpenVPN Netzwerkgerät                                                            |  |  |
| 23  | float                                                           | # Akzeptiere Pakete von allen Rechnern (float)                                     |  |  |
| 24  | ł                                                               |                                                                                    |  |  |
| 25  | 5 # Alle Daten durch den                                        | VPN-Tunnel routen (zum Aktivieren # entfernen)                                     |  |  |
| 2.6 | #redirect-gateway                                               | # Setze VPN-Tunnel als Standardroute                                               |  |  |
| 27  | #route-method exe                                               | # Stabile Windowsrouten                                                            |  |  |
| 28  | #route-delay 2                                                  | # Routen nach Verzögerung setzen                                                   |  |  |
|     |                                                                 |                                                                                    |  |  |

- 5. Passen Sie die Dateinamen für CA-Zertifikat sowie Client-Zertifikat und -Schlüssel entsprechend den zuvor erzeugten Dateien an (hier Zeilen 7 bis 9).
  - Falls Sie eine PKCS#12-Datei erhalten haben, die Zertifikate <u>und</u> Schlüssel enthält (z.B. "Client.p12"), enthält diese bereits sämtliche Dateien. Löschen Sie in diesem Fall die Zeilen 7 bis 9 und fügen Sie stattdessen eine Zeile für diese Datei ein (z.B. "pkcs12 client.p12").
- Passen Sie die IP-Adresse oder den DNS-Namen des OpenVPN-Servers im Befehl "remote" an (hier Zeile 6).
- 7. Entfernen Sie das Symbol "#", um den Befehl "route-method exe" zu aktivieren (hier Zeile 27).
- 8. Entfernen Sie das Symbol "#", um den Befehl "route-delay 2" zu aktivieren (hier Zeile 28).
- 9. Speichern Sie die geänderte Konfigurationsdatei ab.
  - Damit haben Sie eine Konfigurationsdatei aus der Beispielkonfiguration erzeugt und an Ihre Anwendung angepasst.

#### Inbetriebnahme

Starten Sie nun den OpenVPN-Client, um sich mit dem Server in einem OpenVPN-Netzwerk zu verbinden. Dazu sind folgende Schritte erforderlich:

#### OpenVPN-Client starten

So starten Sie den OpenVPN-Client bei laufendem Rechner. Diese Option über die GUI ist geeignet zum Testen der Konfiguration. Die Option, den OpenVPN-Client automatisch mit dem Rechner zu starten, ist weiter unten beschrieben.

- → Das OpenVPN-Paket ist auf dem Computer, der als Client fungieren soll, installiert.
- → Sie haben Client-Zertifikat und -Schlüssel sowie das CA-Zertifikat im Open-VPN-Arbeitsverzeichnis abgelegt.
- → Sie haben die Konfigurationsdatei an Ihre Anwendung angepasst.
- → Der OpenVPN-Server ist gestartet.
- 1. Starten Sie die OpenVPN GUI über Start → Programme → OpenVPN → Open-VPN GUI oder das Desktop-Icon.
  - () Unter Windows 7 und Windows Vista muss die OpenVPN GUI explizit "als Administrator ausgeführt" (über das Kontext-Menü) werden. Es ist nicht ausreichend als Administrator angemeldet zu sein, wenn die OpenVPN GUI gestartet wird.
- 2. Klicken Sie ggf. auf das Symbol zum Einblenden der ausgeblendeten Symbole in der Task-Leiste
- Klicken Sie mit der rechten Maustaste auf das Symbol der OpenVPN GUI und wählen Sie Verbinden (bzw. client → Verbinden wenn mehrere Konfigurationsdateien hinterlegt sind (client bezeichnet hier Ihre Konfigurationsdatei; in unserem Beispiel client.ovpn)).

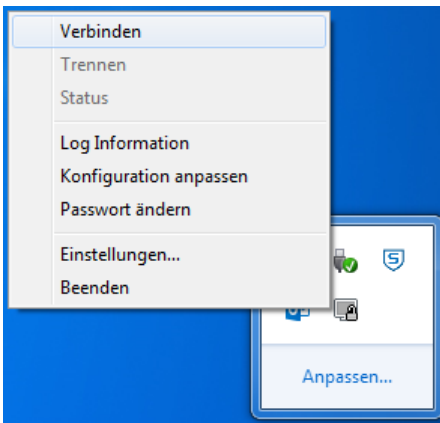

- $\checkmark$ Damit haben Sie den OpenVPN-Client gestartet. Das Symbol der Open-VPN GUI wird grün dargestellt, wenn die Verbindung zum OpenVPN-Server erfolgreich hergestellt wurde. Bleibt das Symbol gelb, versucht der OpenVPN-Client den Server zu erreichen, aber die Verbindung kann nicht aufgebaut werden. Ein Log der Verbindungen kann über den Menüpunkt "View Log" angezeigt werden.
- Zum automatischen Starten des OpenVPN-Clients mit dem Start des Rechners kann auch der entsprechende Dienst aktiviert werden.
- $(\mathbf{i})$ In diesem Fall werden Instanzen für alle Konfigurationsdateien, die sich im Arbeitsverzeichnis des OpenVPN-Pakets befinden, gestartet. Löschen Sie daher alle nicht benötigten Konfigurationsdateien aus dem Verzeichnis.
- 4. Öffnen Sie die Systemsteuerung über Start  $\rightarrow$  Einstellungen  $\rightarrow$  Systemsteuerung.
- 5. Doppelklicken Sie im Abschnitt "Systemsteuerung" den Eintrag "Verwaltung".
- 6. Doppelklicken Sie im Abschnitt "Verwaltung" den Eintrag "Dienste".
- 7. Doppelklicken Sie im Abschnitt "Dienste" den Eintrag "OpenVPNService".
- 8. Ändern Sie den "Starttyp" auf "Automatisch" und klicken Sie auf "OK".
  - Damit haben Sie den OpenVPN-Client für einen automatischen Start beim Hochfahren des Rechners konfiguriert.

# 3 Verwendete Komponenten

#### Software

| Bezeichnung    | Hersteller  | Тур             | Version |
|----------------|-------------|-----------------|---------|
| OpenVPN-Paket  | Open Source | OpenVPN mit GUI | 2.3.3   |
| Betriebssystem | Microsoft   | Windows         | 7       |

Tabelle 1: Verwendete Software

## 4 Weiterführende Informationen

### 4.1 Literatur

OpenVPN Das Praxisbuch ISBN: 978-3-8362-1197-0 Verlag: Galileo Computing

OpenVPN Grundlagen, Konfiguration, Praxis ISBN: 978-3-89864-396-2 Verlag: dpunkt.verlag

### 4.2 Weblinks

OpenVPN Technologies, Inc.: http://www.openvpn.net

OpenVPN e.V.: http://www.openvpn.eu

#### Deutschland

INSYS icom GmbH Hermann-Köhl-Str. 22 93049 Regensburg

Telefon+49 941 58692 0Telefax+49 941 58692 45E-Mailinfo@insys-icom.deURLwww.insys-icom.de

#### **Czech Repulic**

INSYS icom CZ, s.r.o. Slovanská alej 1993 / 28a 326 00 Plzen-Východní Předměstí Czech Republic

| Telefon | +420 377 429 952 |
|---------|------------------|
| Telefax | +420 377 429 952 |
| Mobil   | +420 777 651 188 |

E-Mail <u>info@insys-icom.cz</u> URL <u>www.insys-icom.cz</u>